## **Configuring Podio**

Configuring Podio for SSO enables administrators to manage their users using NetScaler. Users can securely log on to Podio using their enterprise credentials.

To configure Podio for single sign on through SAML, follow the steps below:

- 1. In a browser, type https://secure.sharefile.com/Authentication/Login and press Enter.
- 2. Log on to your Podio account.

| <b>ShareFile</b> ® |                                                                                    |  |  |  |  |  |  |  |
|--------------------|------------------------------------------------------------------------------------|--|--|--|--|--|--|--|
| Email              |                                                                                    |  |  |  |  |  |  |  |
| Password           |                                                                                    |  |  |  |  |  |  |  |
|                    | Sign In                                                                            |  |  |  |  |  |  |  |
|                    | Log in with my company credentials<br>Forgot Password?<br>Privacy Policy<br>CCTRIX |  |  |  |  |  |  |  |

- 3. Click the company sub domain.
- 4. Click Login & Security Policy.
- 5. The **Single sign-on/SAML 2.0 Configuration** section displays values for Assertion Consumer Service URL and SP-Initiated Login URL.

Copy these values to use them while configuring NetScaler for SSO.

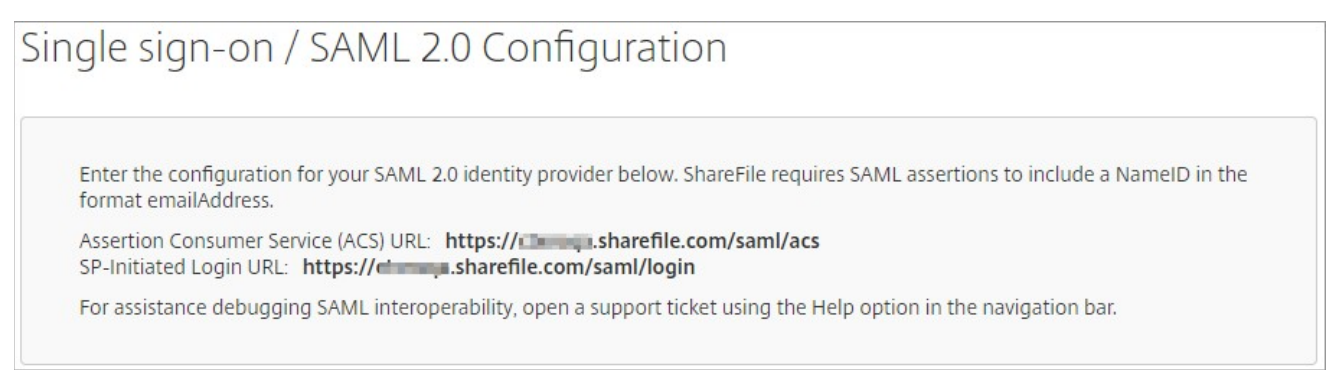

6. In the **Basic Settings** section, specify the following information:

| sic ! | Settings                                                                                                    |
|-------|----------------------------------------------------------------------------------------------------|
| Ena   | ble SAML: ⑦                                                                                                    |
| ۲     | Yes O No                                                                                                    |
| Sha   | reFile Issuer / Entity ID:* 💿                                                                                                    |
| htt   | ps://sharefile.com/saml/acs                                                                                                    |
| You   | r IDP Issuer / Entity ID: ③                                                                                                    |
|       | pa di ng Danimenga sama                                                                                                    |
| VEC   | DB Cartificate*                                                                                                    |
| Save  | ed Change                                                                                                    |
|       | -BEGIN CERTIFICATE                                                                                                    |
|       | NAMES AND A DESCRIPTION OF A DESCRIPTION OF A DESCRIPTION |
|       |                                                                                                    |
|       |                                                                                                    |
| 1     |                                                                                                    |

- i. Enable SAML click Yes.
- ii. **Entity ID** type the URL in the https://<subdomain>.sharefile.com/saml/acsformat.
- iii. **X.509 Certificate** paste the Identity provider certificate.

To obtain your IdP certificate, follow the steps below:

i. Remotely access your NetScaler instance using PuTTY.

- ii. Navigate to /nsconfig/ssl folder (using shell command cd /nsconfig/ssl) and press Enter.
- iii. Type cat <certificate-name> and press Enter.
- iv. Copy the text from -----BEGIN CERTIFICATE----- to -----END CERTIFICATE-----
- v. Paste the text in a text editor and save the file in an appropriate format such as <your organization name>.pem

| 1            |                   |            |                                      |                |                                                                                                    |               |              |                     | YTE |
|--------------|-------------------|------------|--------------------------------------|----------------|----------------------------------------------------------------------------------------------------|---------------|--------------|---------------------|-----|
|              | and the second    |            |                                      |                | and the second second se |               |              |                     | NDk |
| 2            | 10-1 LE           |            | 1 1 11                               |                | a second                                                                                                    |               | 1            |                     | MDE |
| 1            |                   |            |                                      | -              |                                                                                                    |               |              | in a station of the | MRY |
| A            | State State State | -          | distant of the local distance of the |                | -                                                                                                    | in the second | and a little |                     | aWF |
| ja inna inna | -                 |            | ALC: NO.                             | And in case of |                                                                                                    |               |              |                     | Bgl |
|              |                   | No. of Lot |                                      |                | and the second second                                                                                                    | A DECK        |              | 1                   | 7at |
|              |                   |            | Sec. 2                               | and the second | -                                                                                                    |               | 1000         |                     | 50  |
|              | and the state     |            | and the state of                     |                |                                                                                                    |               |              |                     | FF  |
|              |                   |            | A second second                      |                | -                                                                                                    |               |              | the Department      | H99 |
|              |                   | -          | and the second second                |                | and in such                                                                                                    | the set lines |              | a marine and        | hrs |

iv. Type the Login URL and Logout URL.

| Login URL:* 🕜                      |  |
|------------------------------------|--|
| Topic registerings comparently get |  |
| Logout URL: ⑦                      |  |
| https://apilo.temp.com/spinetagest |  |

7. Click on **Save**.

You have completed the required configuration on the service provider which is in this case – Podio.